MUSAC Classic – N4L Integration

Tahi N4L Integration will only work with MUSAC running on Windows 2008 R2 server or above due to Tahi only supporting TLS1.1.

## Setup to sync staff to N4L

tration

made easy

school adminis

N4L requires 2 new fields for staff to be included in the upload. Click the Details button.

| 🔅 Dossier Maintenance               |                        |                                          |
|-------------------------------------|------------------------|------------------------------------------|
| Create or maintain a staff member's | details and d          | ossiers.                                 |
| Currently listed staff members      |                        | Staff member's details                   |
| Coleman Andrea<br>MUSAC Musac       | Surname                | Coleman N4L                              |
|                                     | First name             | Andrea N4L                               |
|                                     | Username               | AC                                       |
|                                     | Password               | ****                                     |
|                                     | Title                  | Miss                                     |
|                                     | Email address          | andrea@musac.io                          |
|                                     | Details                |                                          |
|                                     | Code                   | AC Class Yr 1                            |
|                                     |                        |                                          |
| Delete Add New                      | School                 | Pukekohe High School                     |
|                                     |                        |                                          |
| Print a List of Staff Members       |                        | Save Changes to this Member's Details    |
|                                     | Dossier<br>Maintenance | Adjust Group Memberships for this Member |
|                                     |                        |                                          |

Fill in the details, and Save Changes.

| 🔅 Dossier Maintenance               |                        |                                                     |                                 |     |
|-------------------------------------|------------------------|-----------------------------------------------------|---------------------------------|-----|
| Create or maintain a staff member's | details and d          | ossiers.                                            |                                 |     |
| Currently listed staff members      | Further details        |                                                     |                                 |     |
| Coleman Andrea<br>MUSAC Musac       |                        |                                                     | ×                               |     |
|                                     | Preferred name         | Andrea                                              |                                 |     |
|                                     | Role                   | Non Teaching Staff                                  | •                               | NAL |
|                                     | Gender                 | Unspecified                                         | •                               | NAL |
|                                     | Registration           | 123456                                              |                                 | NAL |
|                                     | Date of birth          |                                                     |                                 | NAL |
|                                     | Enrolment date         |                                                     |                                 |     |
|                                     | Leaving date           |                                                     |                                 |     |
| Delete Add New                      |                        |                                                     | ОК                              |     |
| Print a List of Staff Members       | Dossier<br>Maintenance | Save Changes to this Me<br>Adjust Group Memberships | mber's Details<br>for this Memb | ber |

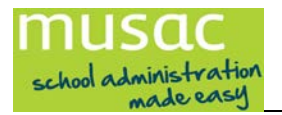

 $\times$ 

# Manual Sync

In Student Manager, click on Open N4L...

|                                                                           | School Data Ye        | School Data Year - 2016 |         |              |  |  |  |
|---------------------------------------------------------------------------|-----------------------|-------------------------|---------|--------------|--|--|--|
| Edit / Add<br>Students                                                    | MOE Returns           |                         |         |              |  |  |  |
| Change <u>Databases</u> Student <u>Finances</u> Pas <u>t</u> oral         |                       |                         |         |              |  |  |  |
| Configure Settings                                                        |                       |                         |         |              |  |  |  |
| Set Eilter                                                                |                       |                         |         |              |  |  |  |
| Full time Part time Pr                                                    | e-enrol Leaver        | Delete                  | Unknown | Filter Total |  |  |  |
| 170 8                                                                     | 0 0                   | 0                       | 0       | 178          |  |  |  |
| Total students : 178 / 253                                                |                       |                         |         |              |  |  |  |
| Current database : C:\secondary59\cm\cm.mdb                               |                       |                         |         |              |  |  |  |
| Current Filter: Full time and Part time students                          |                       |                         |         |              |  |  |  |
| To search type name and watch top of student list                         |                       |                         |         |              |  |  |  |
| ENROL reminders<br>There are students that re                             | equire updating in EN | ROL.                    |         |              |  |  |  |
| Arrivers Awaiting Upload - 11<br>Leavers Awaiting Upload - 74 Enrol / LMS |                       |                         |         |              |  |  |  |
| N4L integration                                                           |                       |                         | _       |              |  |  |  |
| N4L                                                                       |                       |                         |         | Open N4L     |  |  |  |
| Indua Tahi Data Synchronisation                                           |                       |                         |         |              |  |  |  |

| N4L Username     musac-classic-JurcC5De       N4L Password     •••••••••••••••••••••••••••••••••••• |        |
|----------------------------------------------------------------------------------------------------|--------|
| N4L Password  CM Folder C:\Secondary60\cm                                                           |        |
| CM Folder C:\Secondary60\cm                                                                         |        |
|                                                                                                    |        |
| Synchronise                                                                                         | e Data |
| Synchronisation History                                                                             |        |
| Uploaded Type Groups Staff Students Result                                                          |        |

#### Enter your Username and Password.

Click Synchronise Data...

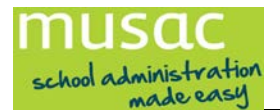

## Automatic Sync with N4L (scheduled task)

On the MUSAC server, open the Task Scheduler...

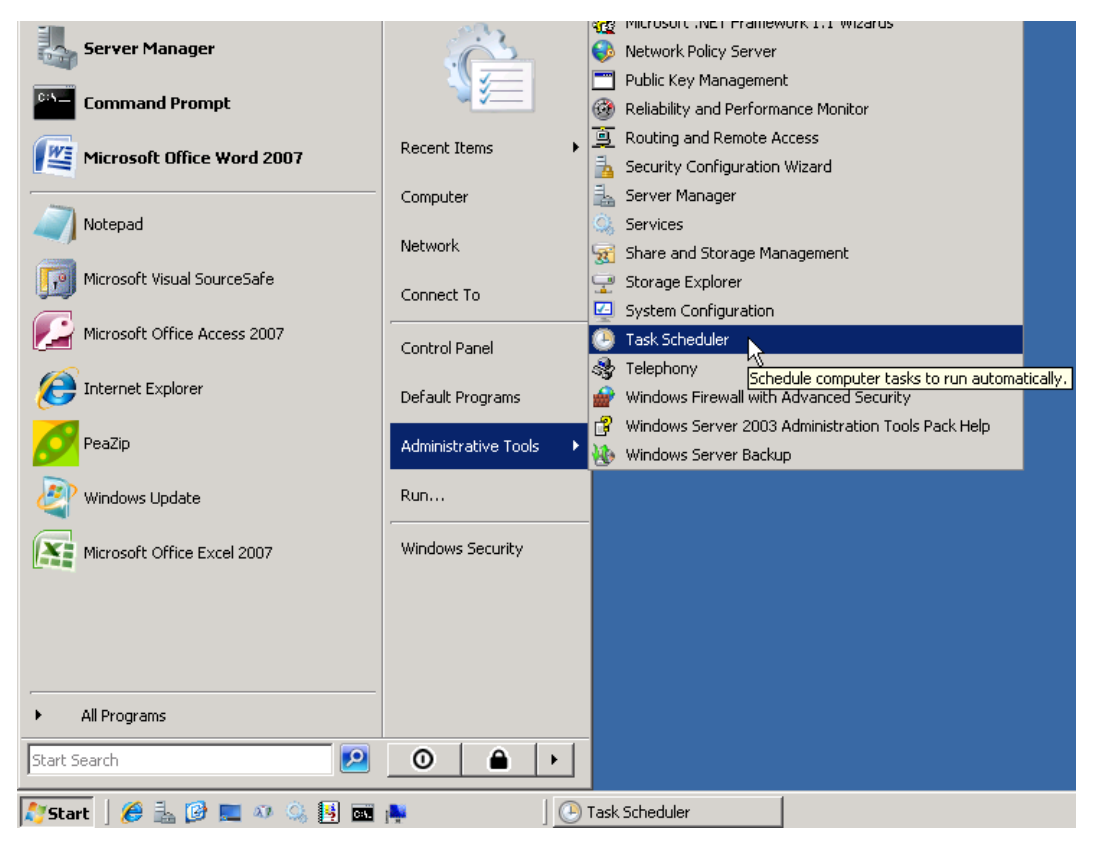

Click Action then select Create Task...

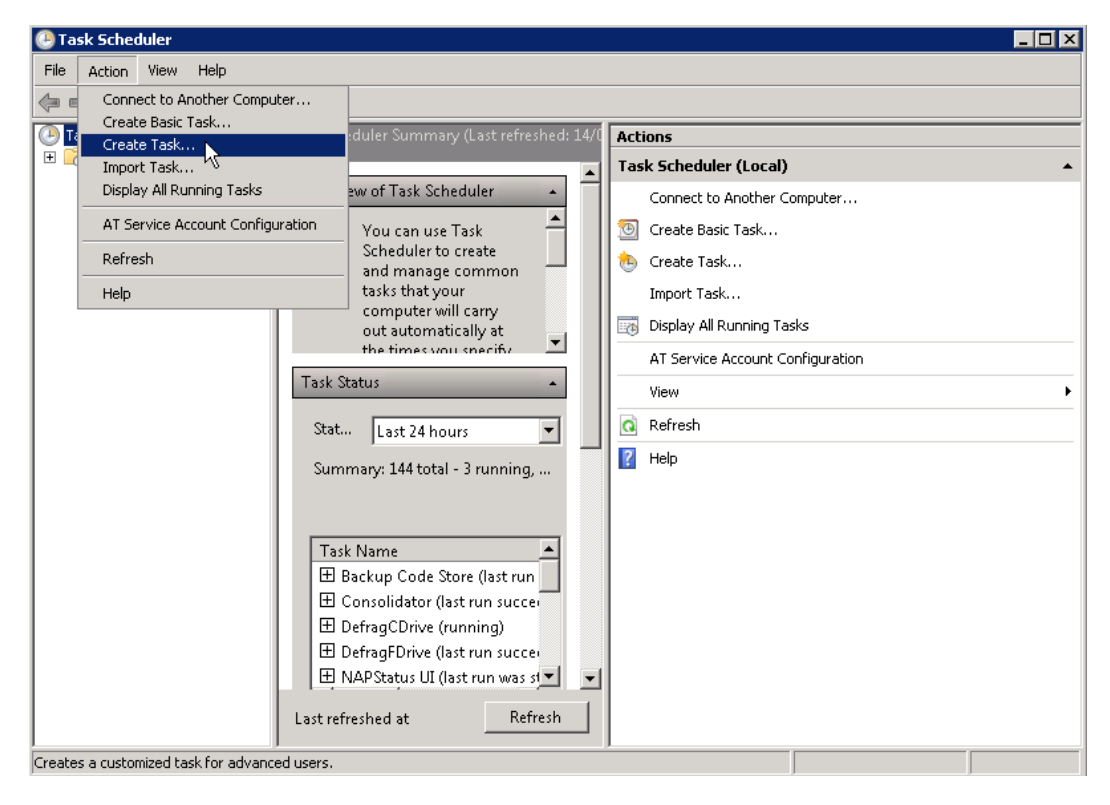

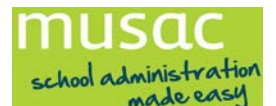

Enter a name and description for the task:

| Create Task                                                                        |                                                                                                    | ×                    |  |  |  |
|------------------------------------------------------------------------------------|----------------------------------------------------------------------------------------------------|----------------------|--|--|--|
| General Triggers                                                                   | Actions Conditions Settings                                                                                             |                      |  |  |  |
| Na <u>m</u> e:                                                                     | N4L Synchronisation                                                                                                    |                      |  |  |  |
| Author:                                                                            | MASSEY\bpawson                                                                                                    |                      |  |  |  |
| <u>D</u> escription:                                                               | Opens the N4L.exe application in Auto mode and uploads the school data to the Tahi SMS<br>Extender cloud storage system |                      |  |  |  |
| - Security options                                                                 | <u> </u>                                                                                                    |                      |  |  |  |
| When running th                                                                    | ne task, use the following user account:                                                                                |                      |  |  |  |
| MASSEY\bpawson                                                                     |                                                                                                    | Change User or Group |  |  |  |
| C Run only when user is logged on                                                  |                                                                                                    |                      |  |  |  |
| Run whether user is logged on or not                                               |                                                                                                    |                      |  |  |  |
| Do not store password. The task will only have access to local computer resources. |                                                                                                    |                      |  |  |  |
| 🔽 Run with highest privileges                                                      |                                                                                                    |                      |  |  |  |
| Hidd <u>e</u> n                                                                    | <u>C</u> onfigure for: Windows Vista™ or Windows Server™                                                                | 2008                 |  |  |  |
|                                                                                    |                                                                                                    | OK Cancel            |  |  |  |

#### Select "Run whether user is logged on or not"

| Click the Triggers | tab, Click New |
|--------------------|----------------|
|--------------------|----------------|

| 🔡 New Trigger                | ×                                                                  |
|------------------------------|--------------------------------------------------------------------|
| Begin the task:              | On a schedule                                                      |
| -Settings                    |                                                                    |
| O <u>O</u> ne time           | Start: 14/09/2016 💽 3:00:00 AM 😴 🗆 Synchronize across time zones   |
| ● <u>D</u> aily              | Perunanan 1 dara                                                   |
| C <u>W</u> eekly             | Recurrevery: 1 <sup>±</sup> days                                   |
| © <u>M</u> onthly            |                                                                    |
|                              |                                                                    |
| -Advanced settings           |                                                                    |
| 🗖 Delay tas <u>k</u> for u   | up to (random delay): 1 hour                                       |
| 📃 🔲 Re <u>p</u> eat task eve | ery: 1 hour 💽 <u>f</u> or a duration of: 1 day 🔽                   |
| 🗖 Stop all rur               | nning tasks at end of repetition duration                          |
| 🔽 Stop task if it re         | uns <u>l</u> onger than: <u>30 minutes</u>                         |
| Expire:                      | 14/09/2017 🔽 12:44:37 AM 🚔 🗖 Synchroniz <u>e</u> across time zones |
| 🔽 Ena <u>b</u> led           |                                                                    |
|                              | OK Cancel                                                          |

Configure the trigger parameters as required (the above values will be suitable). Click OK.

Some schools will want a twice daily upload, but in most cases a daily upload should be acceptable.

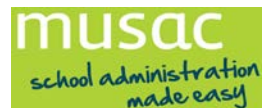

Click the Actions tab, Click New...

| New Action           |                    |                 |           |                 | × |
|----------------------|--------------------|-----------------|-----------|-----------------|---|
| You must spec        | ify what action th | nis task will p | erform.   |                 |   |
| Act <u>i</u> on:     | Start a program    |                 |           |                 | • |
| - Settings           |                    |                 |           |                 |   |
| Program/scr          | ipt:               |                 |           |                 |   |
| Users\Admir          | n\Documents\Cla    | assicCore\CN    | l\N4L.exe | B <u>r</u> owse |   |
| <u>A</u> dd argume   | nts (optional):    | Auto            |           |                 |   |
| Start in (optional): |                    |                 |           |                 |   |
|                      |                    |                 |           |                 |   |
|                      |                    |                 |           |                 |   |
|                      |                    |                 |           |                 |   |
|                      |                    |                 |           |                 |   |
|                      |                    |                 |           |                 |   |
|                      |                    |                 |           |                 |   |
|                      |                    |                 |           |                 |   |
|                      |                    |                 |           |                 |   |
|                      |                    |                 | OK        | Canc            | 2 |

Enter the N4L.exe program location in the CM folder (or use **Browse...** and navigate to it).

Enter Auto into the arguments textbox, Click OK.

| ite Task               |                                                                    |       |        |
|------------------------|--------------------------------------------------------------------|-------|--------|
| eneral Triggers Ac     | tions Conditions Settings                                          |       |        |
| When you create a ta   | sk, you must specify the action that will occur when your task sta | irts. |        |
| Action                 | Details                                                            |       |        |
| Start a program        | C:\Users\Admin\Documents\ClassicCore\CM\N4L.exe Auto               |       |        |
|                        |                                                                    |       |        |
|                        |                                                                    |       |        |
|                        |                                                                    |       | -      |
|                        |                                                                    |       |        |
|                        |                                                                    |       |        |
|                        |                                                                    |       |        |
|                        |                                                                    |       |        |
|                        |                                                                    |       |        |
|                        |                                                                    |       |        |
|                        |                                                                    |       |        |
| <u>N</u> ew <u>E</u> c | it Delete                                                          |       |        |
|                        | 0                                                                  | к     | Cancel |

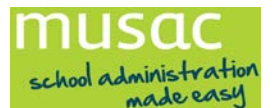

Click the **Settings** tab:

| Ereate Task 🛛 🗙                                                                                                    |
|----------------------------------------------------------------------------------------------------|
| General Triggers Actions Conditions Settings                                                                                                    |
| Specify additional settings that affect the behavior of the task.                                                                                                    |
| <ul> <li>✓ Allow task to be run on demand</li> <li>□ Run task as soon as possible after a scheduled start is missed</li> <li>□ If the task fails, restart every:</li> <li>□ If the task fails, restart every:</li> </ul> |
| Ston the task if it runs longer than:                                                                                                    |
| ✓ If the running task does not end when requested, <u>force</u> it to stop                                                                                                    |
| ☐ If the task is not scheduled to run again, <u>d</u> elete it after: 30 days                                                                                                    |
| If the task is already ru <u>n</u> ning, then the following rule applies:           Do not start a new instance                                                                                                    |
| OK Cancel                                                                                                    |

Configure the settings parameters as required (the above will be suitable), Click OK.

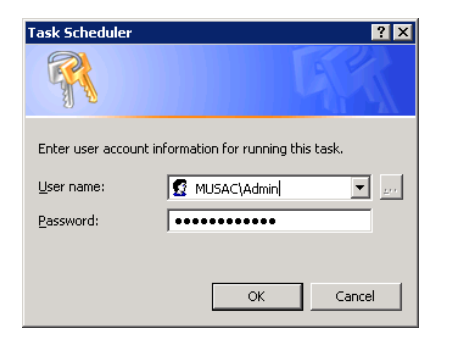

Enter a server admin username and password. The schedule should now appear in the task library.

| 🕑 Task Scheduler              |                     |              |                           |                        |     |                       | 1 × |
|-------------------------------|---------------------|--------------|---------------------------|------------------------|-----|-----------------------|-----|
| <u>File Action View H</u> elp |                     |              |                           |                        |     |                       |     |
| 🗢 🔿 🙍 📊 🚺                     |                     |              |                           |                        |     |                       |     |
| 🕑 Task Scheduler (Local)      | Name                | Status       | Triagers                  | Next Run Time          | Act | tions                 |     |
| Task Scheduler Library        | 🕒 Backup Code Store | Ready        | At 7:00 PM every day      | 14/09/2016 7:00:13 PM  | Tas | sk Scheduler Library  |     |
|                               | DefragCDrive        | Running      | At 12:00 AM every day     | 15/09/2016 12:00:00 Af | 1   | Create Basic Task     |     |
| 📔 Windows Defender            | N4L Synchronisation | Ready        | At 3:00 AM every day      | 14/09/2016 3:00:00 AM  | 8   | Create Task           |     |
|                               |                     |              |                           |                        |     | Import Task           |     |
|                               |                     |              |                           |                        |     | Display All Running T |     |
|                               |                     |              |                           | Þ                      | 1   | New Folder            |     |
|                               | General Triansur La |              |                           |                        |     | View                  | •   |
|                               | General Inggers A   | ictions   Ci | onaltions   Settings   Hi |                        | Q   | Refresh               |     |
|                               | Name:               | N4L Synch    | ronisation                | ī                      | ?   | Help                  |     |
|                               | Author: I           | MASSEY\b     | pawson                    |                        | Sel | lected Item           |     |
|                               | Description:        | Opens the    | N4L.exe application in /  | Auto mode and uplo     |     | Run                   |     |
|                               |                     | exterider c  | lloud storage system      |                        |     | End                   |     |
|                               |                     |              |                           |                        |     | Disable               |     |